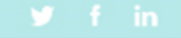

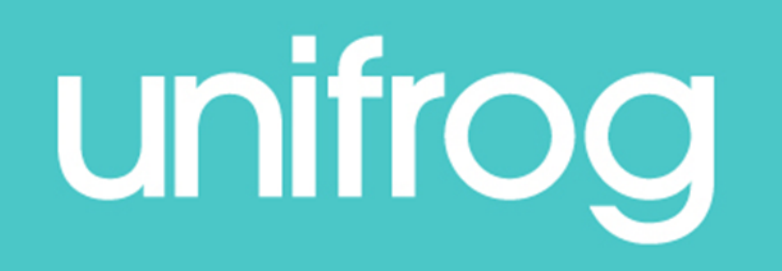

## Student launch –KS4

- Tomorrow, you will receive an email from Unifrog with your log in details.
- Please listen to the information shared during AM reg today.
- Then, follow the link from Unifrog in your email to register your account.

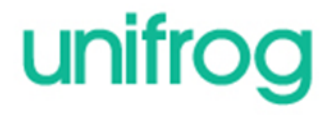

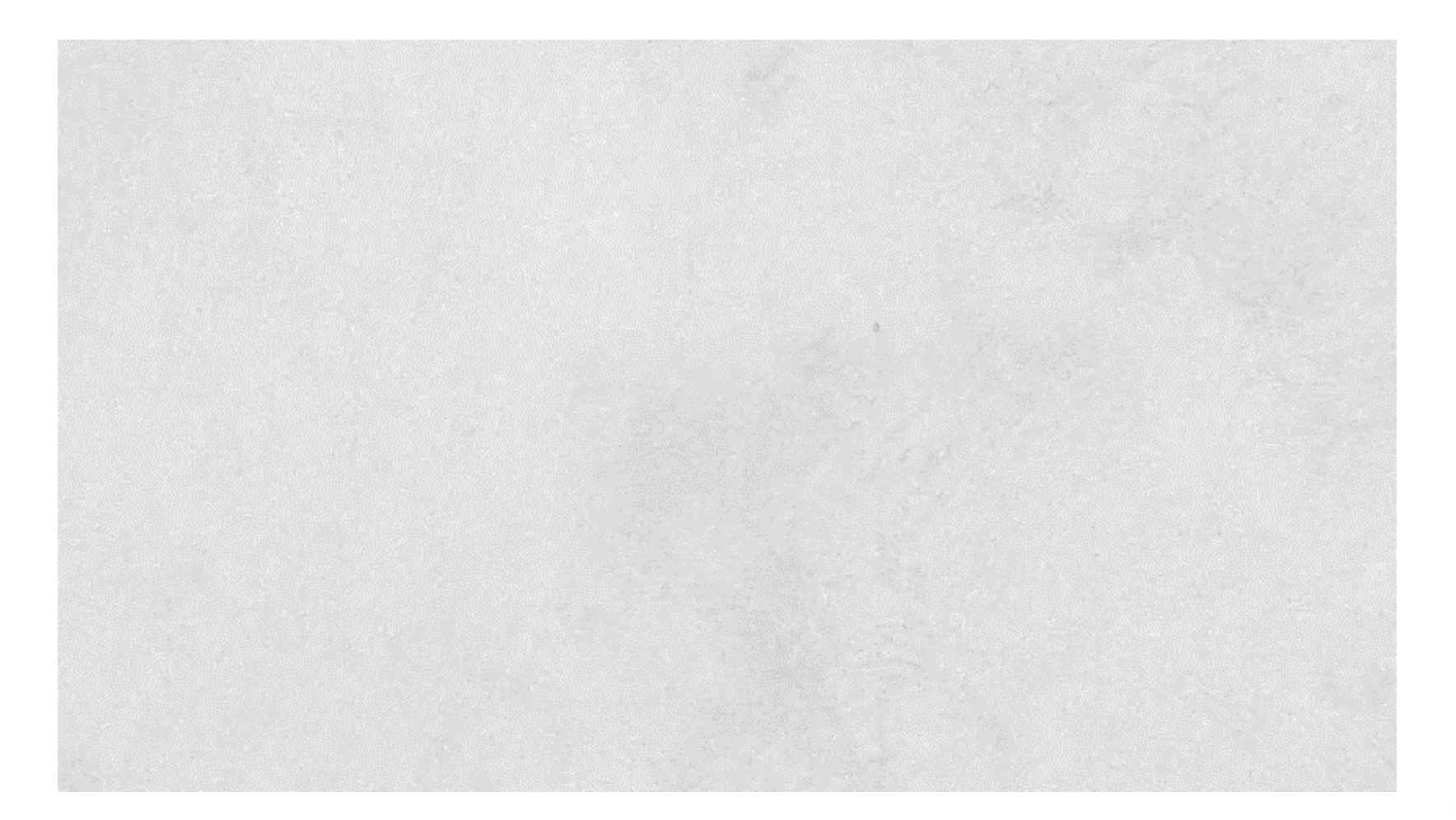

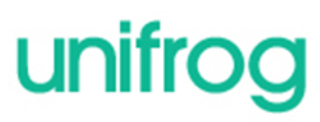

## Creating your account

- A link has been sent to your school email address (please check your junk/spam mailboxes).
- Click the link and follow the instructions.
- Create a memorable password.
- <u>Make a note of your password.</u>

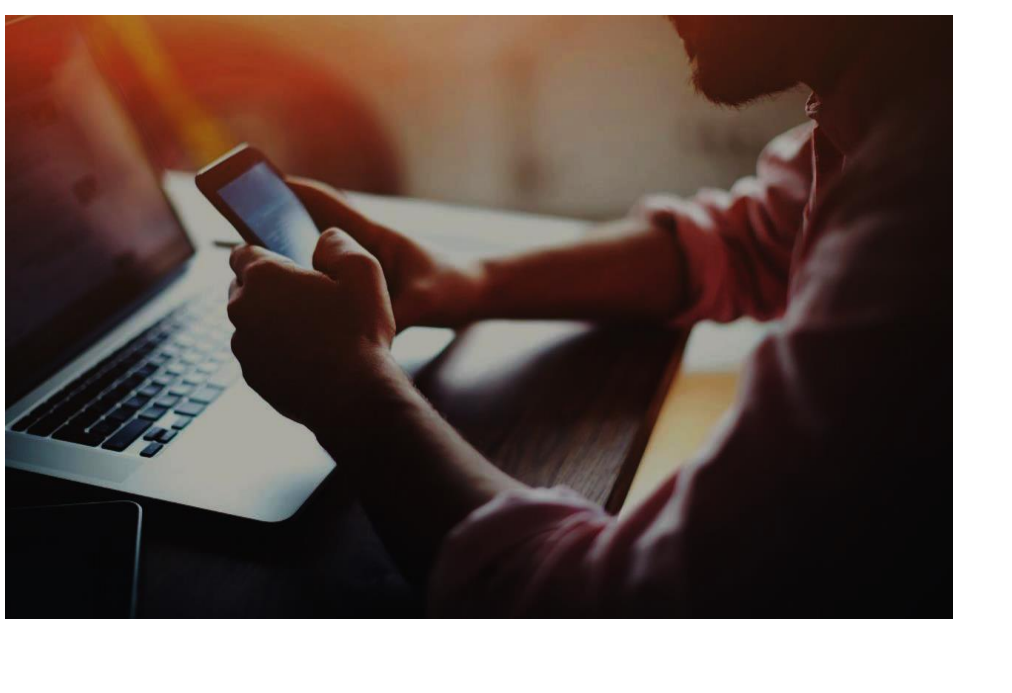

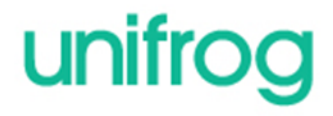

## Complete the signup page

Enter your school email address that you access frequently.

#### Signup page

To create your own account, please fill in the following form.

Sign up

| * Form code     |                                          |   | Your school h     |
|-----------------|------------------------------------------|---|-------------------|
| * Title         | select your title                        | ÷ | like it to, pleas |
| * First name    |                                          |   |                   |
| * Surname       |                                          |   |                   |
| * Email address |                                          |   |                   |
| * Retype email  |                                          |   |                   |
| UK postcode     | Optional if your school is international |   |                   |
| * Password      |                                          |   |                   |
| Retype password |                                          |   |                   |
|                 | Circo un                                 |   |                   |

Your school hasn't joined yet? If you'd ike it to, please contact us.

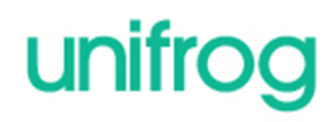

#### · · · · · · · · · · ·

### Every time you login to Unifrog from now on, sign in here

If you forget your password, hit the

link to reset

(remember to

check your

junk/spam just in

case!)

| Sign in                  |                                                           |
|--------------------------|-----------------------------------------------------------|
| Your email address       | Been given a Form Code?                                   |
| Your password            | Teacher or Referee?                                       |
| Sign in                  | We've combined the sign-in page page to log in as normal. |
| Forgotten your password? |                                                           |

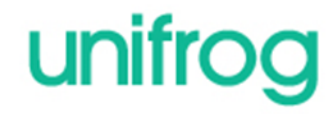

s! Please use this

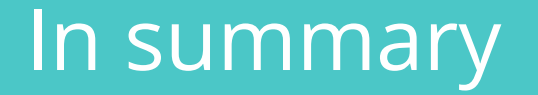

- Unifrog can help you make decisions <u>now</u> about your college and sixth form choices and what you want to study.
- Later, it will help you choose the university or apprenticeship that's right for you.
- Be smart. Get ahead of the game!

Sign in now at unifrog.org/sign-in

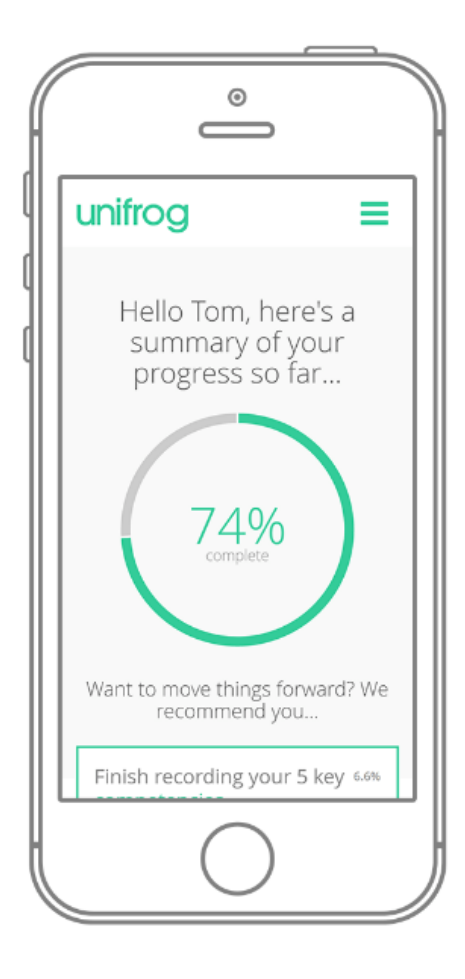

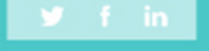

# Unifrog Sign in at: unifrog.org/sign-in